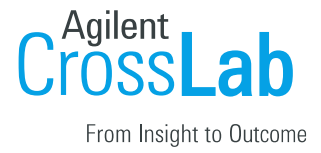

# Pitt – External Standing PO Manual

Creating a new PO as an Institutional, Organizational, or Core Admin

- Navigate to the core page
- Click on the PO Tab
- Click on New Purchase Order

| Cytometry Facility    |                             |                    |            |              |                |                    |                  |                   |              |        |           |          |              |               |
|-----------------------|-----------------------------|--------------------|------------|--------------|----------------|--------------------|------------------|-------------------|--------------|--------|-----------|----------|--------------|---------------|
|                       |                             |                    |            |              | About Our Core | Schedule Equipment | Request Services | View All Requests | Reservations | People | Reporting | 1 PO (0) | Charge Entry | Administratio |
| Active POs (1) Inact  | tive POs (0) Pending approv | al POs (0)         |            |              |                |                    |                  |                   |              |        |           | •        | 2 🔸 Add Pur  | rchase Order  |
| ▼ Keywords Go         | Requester                   | Core               | PO Number  | Expires On   |                | Shared With        |                  | Amount Available  | Attachments  |        | Status    |          | Actio        | m             |
| ► Requester           | Pamela Aaltonen             | Cytometry Facility | PO12348574 | Dec 31, 2025 |                | 0                  |                  | \$189,900.00      |              |        | Active    |          | =            |               |
| ► <u>Lab</u>          |                             |                    |            |              |                |                    |                  |                   |              |        | Dec 10    | ), 2024  |              |               |
| Core Institution      |                             |                    |            |              |                |                    |                  |                   |              |        |           |          |              |               |
| Requester Institution |                             |                    |            |              |                |                    |                  |                   |              |        |           |          |              |               |
| Shared with           |                             |                    |            |              |                |                    |                  |                   |              |        |           |          |              |               |
| Apply Filters         |                             |                    |            |              |                |                    |                  |                   |              |        |           |          |              |               |
| Reset Filters         |                             |                    |            |              |                |                    |                  |                   |              |        |           |          |              |               |
|                       |                             |                    |            |              |                |                    |                  |                   |              |        |           |          |              |               |

- Uncheck the search for current customers only box
- Search for a customer
- Click Proceed

| Fill out the fields below to store<br>All fields are required except fo | e your purchase order. The PO name can be used as a quick reference<br>r PO name. |
|-------------------------------------------------------------------------|-----------------------------------------------------------------------------------|
| Purchase Order Details                                                  | Share with Other Group Members                                                    |
| Who are you creating this p                                             | ourchase order for?                                                               |
| Start typing the name of                                                | the individual                                                                    |
| Search for Current cus                                                  | tomers only 3 Proceed                                                             |
|                                                                         |                                                                                   |
|                                                                         |                                                                                   |

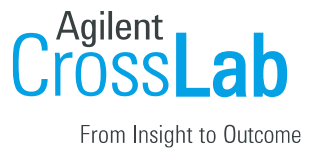

| • | Fill in the PO | information | and | click 'Save' | or 'Save | and Approve' |
|---|----------------|-------------|-----|--------------|----------|--------------|
|---|----------------|-------------|-----|--------------|----------|--------------|

| Add Purchase Order                                                                                                    | ×         |
|----------------------------------------------------------------------------------------------------|-----------|
| Fill out the fields below to store your purchase order. The PO name can be used as a quick re<br>All fields are required except for PO name. | aference. |
| Purchase Order Details Share with Other Group Members                                                                                        |           |
| Who are you creating this purchase order for?                                                                                                |           |
| ABATE, ADAM - adam@abatelab.org.ilabx.com - no phone - ABATE, ADAM (UCSF) La                                                                 | ab (+1    |
| Search for Current customers only Proc                                                                                                    | eed       |
| Core:<br>Cytometry Facility                                                                                                    |           |
| • Number                                                                                                    |           |
|                                                                                                    |           |
| Name                                                                                                    |           |
| * Initial Amount                                                                                                    |           |
| * Expiration Date                                                                                                    |           |
| Attachments Upload PO                                                                                                    |           |
|                                                                                                    |           |
| Cancel Save and Approve                                                                                                    | Save      |
|                                                                                                    |           |

## **PO's Pending Approval**

- Navigate to the core page
- Click on the PO Tab
- Click the Pending approval POs tab
- Click on PO number to review or edit the PO information
- Click the green check to approve

| ytometry Facility                     |             |                          |          |              |                    |                 |                  |                    |              |          |             |              |              |                |
|---------------------------------------|-------------|--------------------------|----------|--------------|--------------------|-----------------|------------------|--------------------|--------------|----------|-------------|--------------|--------------|----------------|
|                                       |             |                          |          |              | About Our Core Sch | edule Equipment | Request Services | View All Requests  | Reservations | People R | leporting   | Billing PO ( | Charge Entry | Administration |
| Anthen DOn (4) Inner                  | the DOs (0) | Ponding approval DOr (1) |          |              |                    |                 |                  |                    |              |          |             |              | + Add Pr     | urchase Order  |
| Hide Filters     Keywords             | Requester   | Core                     | PONumber | Expires On   |                    | Shared With     | Ama              | unt Available Atta | chments      | Stat     | tus         |              | Action       |                |
| Requester     Lab                     | ADAM ABATE  | Cytometry Facility       | PO125874 | Dec 31, 2034 |                    | 0               | 5                | 1,000,000.00       |              | Pen      | ding Approv | zal          | <b>√</b> ×   |                |
| Core Institution     Core Facility    |             |                          |          |              |                    |                 |                  |                    |              |          |             |              |              |                |
| Requester Institution     Shared with |             |                          |          |              |                    |                 |                  |                    |              |          |             |              |              |                |
| Apply Filters     Reset Filters       |             |                          |          |              |                    |                 |                  |                    |              |          |             |              |              |                |

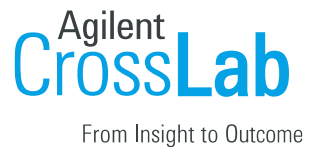

#### Using the PO in a request

- Initiate a request on behalf of the external user you selected for your PO
- Under the Payment Information section, Select Standing PO and then the PO from the second dropdown

| Project Request<br>Request Name: [CF-PA-[CD]<br>Customer: Panela Autonen Li<br>Email: astronen@purdue.edu.li<br>Labels | ab:Astorient, Panela (PUR) Lab<br>ablucion Plenet: no phone                               |                                                              |                          |                                        |                                |                          |                                            |                                 |                                                                                                    |
|----------------------------------------------------------------------------------------------------|-------------------------------------------------------------------------------------------|--------------------------------------------------------------|--------------------------|----------------------------------------|--------------------------------|--------------------------|--------------------------------------------|---------------------------------|----------------------------------------------------------------------------------------------------|
| Forms and Request                                                                                                    | t Details                                                                                 |                                                              |                          |                                        |                                |                          |                                            |                                 | (see bottom of list to add items to this request) ) (Ξ                                                               |
|                                                                                                    |                                                                                           |                                                              |                          |                                        |                                |                          |                                            |                                 |                                                                                                    |
| <ul> <li>Dec 11<br/>0108 PM</li> </ul>                                                                                 | Analysis Fee (Hourly Rate)<br>Services                                                    |                                                              | /                        | Quantity<br>1.0                        | Unit Price<br>\$50.00          | Tutal<br>\$50.00         | Not Ready Tr 🗸                             | Wark Status:<br>Proposed        | \$ Z \$                                                                                                    |
| <ul> <li>Dec 11<br/>otd8 PM</li> </ul>                                                                                 | Decontamination Fee<br>Services                                                           |                                                              | /                        | Quantity:                              | Unit Price<br>\$50.00          | Total<br>\$50.00         | Not Ready Tr V                             | Work Status<br>Proposed         | \$- III ×                                                                                                    |
| View Form: Please give t                                                                                               | his form a name                                                                           |                                                              |                          |                                        |                                |                          |                                            |                                 | Visible V Not Started V 🗠 😳 🗙                                                                                        |
|                                                                                                    |                                                                                           |                                                              |                          |                                        |                                |                          |                                            | Build a quote, or add component | ervice add charge add form add milestone sort manually<br>s to a new or running request using the 'add' links above. |
| Cost                                                                                                    |                                                                                           |                                                              |                          |                                        |                                |                          |                                            |                                 |                                                                                                    |
| Please provide the customer wi                                                                                         | th a final quote for this request. The quote will be based on th                          | e services and charges you have added above and any "buffer" | you have added. The "but | ffer" amount is for services or charge | es that you have not yet defin | ed but that you expect t | to arise during the course of the request. |                                 |                                                                                                    |
| Add value or percent buffe     as percentage      amount:                                                              | r:<br>0%                                                                                  |                                                              |                          |                                        |                                |                          |                                            |                                 |                                                                                                    |
| Quote (total predicted cost     S[100.00                                                                               | t:<br>(automatic total of any services, charges or buffer added to th                     | is request)                                                  |                          |                                        |                                |                          |                                            |                                 |                                                                                                    |
| Payment Informatio                                                                                                    | n                                                                                         |                                                              |                          |                                        |                                |                          |                                            |                                 |                                                                                                    |
| Please enter the Standing PO.<br>You will have the opportunity to<br>76<br>1 100.0 % 2 P                               | review the quote before being billed.<br>tanding PO<br>O12348874 (Approved)<br>Add new PO | Amount                                                       |                          |                                        |                                |                          |                                            |                                 |                                                                                                    |
| 100.0%                                                                                                    | Total Allocated 🥥                                                                         | Split Charge                                                 |                          |                                        |                                |                          |                                            |                                 |                                                                                                    |

#### Using the PO for Equipment Charges

- Initiate a reservation on behalf of the external user you selected for your PO
- Under the Payment Information section, Select Standing PO and then the PO from the second dropdown

| al 1                                                                     | Operation Contracts                                                                                   |                             |                                             |                                                   |
|--------------------------------------------------------------------------|----------------------------------------------------------------------------------------------------|-----------------------------|---------------------------------------------|---------------------------------------------------|
|                                                                          | Comments Contacts                                                                                     |                             |                                             |                                                   |
| Reservation de                                                           | tails OUnsaved reservation - eliek s                                                                  | ave reservation             |                                             |                                                   |
| For: Instance 1                                                          | tstance 1 (logged time) - Pamela Aaltonen, (no phone) - (Aaltonen1, Pamela (PUR) Lab) - (Unconfirmed) |                             |                                             |                                                   |
| Lab: <u>Aaltonen1</u> ,<br>Created on: De                                | . Pamela (PUR) Lab<br>scember 11, 2024 15:13                                                          |                             |                                             |                                                   |
|                                                                          |                                                                                                    |                             |                                             |                                                   |
| Event Notes:                                                             |                                                                                                    |                             | note visible to anyone                      |                                                   |
|                                                                          |                                                                                                    |                             | Copy notes to the charge and display on the | 11000                                             |
|                                                                          |                                                                                                    |                             |                                             |                                                   |
| fimes                                                                    |                                                                                                    |                             |                                             |                                                   |
| Scheduled                                                                | Start<br>Dec 11 2024 08:00 AM                                                                         | End<br>Dec 11 2024 10:00 AM |                                             |                                                   |
| Logged                                                                   | Dec 11 2024 08:00 AM                                                                                  | Dec 11 2024 10:00 AM        | 1                                           |                                                   |
| Billable                                                                 | Dec 11 2024 08:00 AM                                                                                  | Dec 11 2024 10:00 AM        | 1                                           |                                                   |
|                                                                          |                                                                                                    |                             |                                             |                                                   |
| Jse and cost of                                                          | f reservation                                                                                         |                             |                                             |                                                   |
| Duration                                                                 | Effective Rate                                                                                        | Amou                        | nt. Uos Type                                |                                                   |
| 2.0 hours                                                                | \$60.00                                                                                               | - 8128.8                    | B Default usage type Base Male              |                                                   |
| 2.0 hours                                                                | Total Cost                                                                                            | 8120.0                      | e External Asademia                         |                                                   |
| in Driving Carlolin                                                      |                                                                                                    |                             |                                             |                                                   |
| Privily Count                                                            |                                                                                                    |                             |                                             |                                                   |
|                                                                          | and the second                                                                                        |                             |                                             |                                                   |
| Additional char                                                          | rges for this event                                                                                   |                             |                                             |                                                   |
| Additional char                                                          | iges for this event                                                                                   |                             |                                             | Add additional service charge                     |
| Additional char                                                          | ges for this event                                                                                    |                             |                                             | Add additional service charge                     |
| Additional char                                                          | nation                                                                                                |                             |                                             | Add additional service charge                     |
| Additional char<br>Payment inform<br>Please select the                   | nation                                                                                                |                             |                                             | <ul> <li>Add additional service charge</li> </ul> |
| Additional char<br>Payment inform<br>Please select th<br>%               | nation<br>te payment method: @<br>Standing PD V                                                       |                             | Amount                                      | Add additional service charge                     |
| Additional char<br>Payment inform<br>Please select th<br>%<br>1 100.0 %  | nation<br>he payment method:<br>Bisnoting PO<br>PO12248574 (Approved) *                               | Add new PO                  | Amount                                      | Add additional service charge                     |
| Additional char<br>Payment inform<br>Please select the<br>%<br>1 100.0 % | nation<br>a pagment method:                                                                           | v] <u>Add new PQ</u>        | Amount                                      | Add additional service charge                     |
| Additional char<br>Payment inform<br>Please select th<br>%<br>1 100.0 %  | nation<br>a payment mathod<br>Standing PD<br>P012248074 (Approved)<br>Total Allocated                 | ♥] Add new PO               | Anount                                      | Add additional service charge                     |

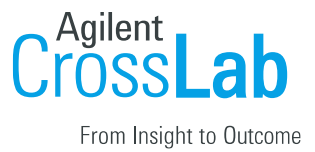

### Creating a new PO in the request/reservation workflow

- In a request and reservation, there is an option to create a new PO
- Click on the "Add New PO" link under the payment information header and then follow the steps for creating a new PO
- The PO will then appear in the PO tab for approval

#### Payment information

| Please select the p | ayment method: 🔞                                                             |                 |
|---------------------|------------------------------------------------------------------------------|-----------------|
| %                   | 0                                                                            | Amount          |
| 1 100.0 %           | Standing PO     Image: Standing PO       Please select     Image: Add new PO |                 |
| 100.0%              | Total Allocated 🔞                                                            | L. Calit Charge |
| ✓ Use the same p    | ayment information for all add-on charges                                    | Split Charge    |